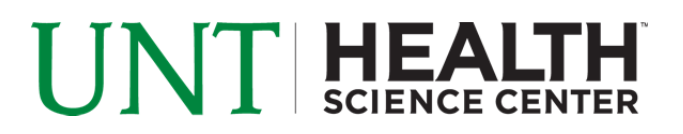

## Wireless Access for UNTHSC-FS – Windows Vista/7

Information Technology Services (ITS) will be making changes to our wireless network beginning September 10, 2011. We will be retiring our current wireless network "HSCWireless" and will move to two new networks (SSIDs). Both networks will be available across all UNTHSC buildings and clinics that currently have wireless available. Please see below for an explanation of the new wireless networks and their purposes.

| Wireless Network | Gives Access To       | Does NOT Give   | Who Should    | Log In Method   |
|------------------|-----------------------|-----------------|---------------|-----------------|
| Name (SSID)      |                       | Access To       | Use           |                 |
| UNTHSC-FS        | Internal and External | N/A             | Faculty and   | Computer        |
|                  | (Internet) Resources  |                 | Staff         | Based, Uses     |
|                  |                       |                 |               | EUID            |
| UNTHSC-Wifi      | External (Internet)   | Intranet        | Students, UNT | "Hotspot"       |
|                  | Resources, Student    | (internal)      | System        | Webpage         |
|                  | Resources (i.e. EIS,  | resources,      | Employees,    | Authentication, |
|                  | Blackboard, Pharos    | Electronic      | Guests and    | Uses EUID       |
|                  | etc)                  | Medical Records | Contractors   |                 |

The new networks, "UNTHSC-FS" and "UNTHSC-Wifi", will go live on 9/10/11 (please note that you will not see them in your list of available networks until then). The old "HSCWireless" network will run concurrently with the new networks for approximately 3 months. After we complete the initial testing phase we will communicate further information about the retirement of "HSCWireless".

**Note:** The following instructions only apply to computers using the Windows Wireless Utility. If you are using a Dell, Linksys, Intel or any other utility please visit the Helpdesk for further support. The Helpdesk is located in room 205, second floor of the Library.

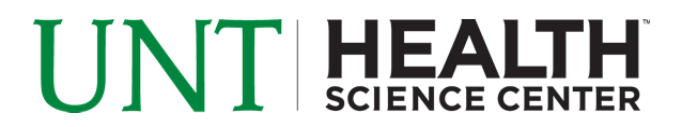

## **Connecting to UNTHSC-FS**

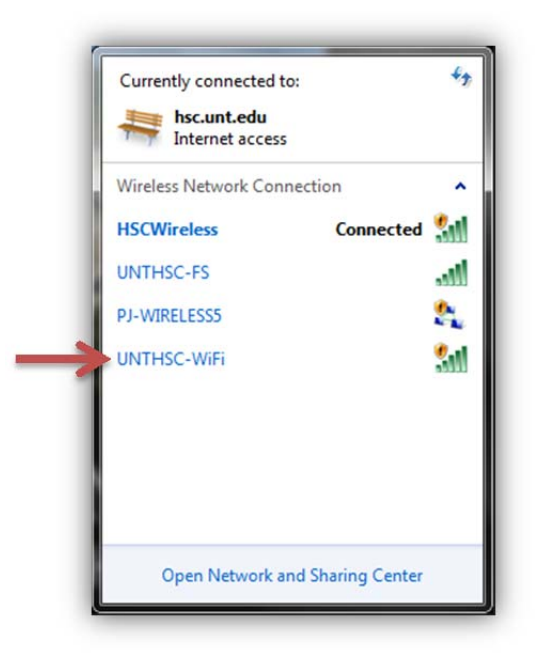

Left click on the wireless network connection icon in the taskbar and you should see all available wireless networks as seen in the example above. Find **UNTHSC-FS** in the list and click on it. Place a check in the box for "**Connect automatically**" to allow your computer to connect to the UNTHSC-FS network when in range, then click connect. You should see a notification balloon shortly letting you know a connection has been established.

| Network A     | uthentication   |
|---------------|-----------------|
| lease enter u | ser credentials |
|               | ( <u></u> )     |
| 54/2          | User name       |
| -#V           | Password        |

When prompted with the above log in window, please enter use your EUID as the user name and enter your network password. You should now be connected to UNTHSC-FS.